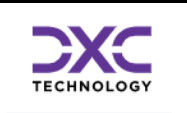

# Príručka pre Importéra výkazov / Kapitolu

# (MPSD-Modul na prenos a správu dát)

| História verzií dokumentu | Krátky popis zmien                        |
|---------------------------|-------------------------------------------|
| Verzia 1.0,               | Prvá verzia príručky pre používateľa CKS, |
| 1.2.2023                  | pre Import výkazov a pohľad kapitoly      |

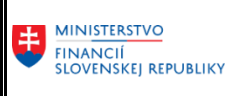

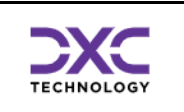

# 1 Obsah

| 1 | Obso   | ıh                                                         |    |  |  |  |  |  |
|---|--------|------------------------------------------------------------|----|--|--|--|--|--|
| 2 | Úvod   | 1                                                          | 4  |  |  |  |  |  |
|   | 2.1    | Členenie modulu                                            | 4  |  |  |  |  |  |
|   | 2.2    | Zoznam transakcií                                          | 4  |  |  |  |  |  |
|   | 2.2.1  | Transakcie určené pre organizáciu predkladajúcu výkazy     | 4  |  |  |  |  |  |
|   | 2.2.2  | Transakcie určené pre kapitolu/medzistupeň                 | 4  |  |  |  |  |  |
| 3 | Prihlá | ásenie do systému Portál CKS                               | 5  |  |  |  |  |  |
|   | 3.1    | Prihlásenie sa do KTI DataCentra                           | 5  |  |  |  |  |  |
|   | 3.2    | Prihlásenie sa do aplikácie Portál CKS                     | 6  |  |  |  |  |  |
|   | 3.3    | Rozhranie pre organizáciu predkladajúcu výkazy             | 7  |  |  |  |  |  |
|   | 3.4    | Úvodná výberová obrazovka                                  | 7  |  |  |  |  |  |
|   | 3.5    | Hlavná prehľadová obrazovka                                | 9  |  |  |  |  |  |
|   | 3.5.1  | Nástrojová lišta                                           | 9  |  |  |  |  |  |
|   | 3.5.2  | Všeobecné funkcie                                          | 9  |  |  |  |  |  |
|   | 3.5.3  | Špecifické funkcie                                         | 10 |  |  |  |  |  |
|   | 3.5.4  | Všeobecné základné funkcie pre prácu so zoznamom           | 10 |  |  |  |  |  |
|   | 3.5.5  | Všeobecné rozšírené funkcie pre prácu so zoznamom          | 10 |  |  |  |  |  |
|   | 3.5.6  | Import súboru                                              | 10 |  |  |  |  |  |
|   | 3.6    | Vyplnenie povinných údajov pri importe                     | 11 |  |  |  |  |  |
|   | 3.7    | Výber súboru                                               | 12 |  |  |  |  |  |
|   | 3.8    | Súbor načítaný do systému, kontrola súboru                 | 13 |  |  |  |  |  |
|   | 3.9    | Zobrazenie podrobných správ                                | 13 |  |  |  |  |  |
|   | 3.10   | Spustenie predbežných MVK                                  | 14 |  |  |  |  |  |
| 4 | Vizuć  | álna kontrola údajov v reportingovom nástroji BObj         | 16 |  |  |  |  |  |
|   | 4.1    | Prihlásenie sa do aplikácie BObj                           | 16 |  |  |  |  |  |
|   | 4.2    | Spustenie výkazu pre kontrolu importovaných dát            | 16 |  |  |  |  |  |
|   | 4.3    | Zadanie výberových kritérií výkazu                         | 17 |  |  |  |  |  |
|   | 4.4    | Kontrola dát                                               | 18 |  |  |  |  |  |
| 5 | Potvr  | rdzovanie správnosti údajov (Ien pre kapitolu/medzistupeň) | 19 |  |  |  |  |  |
|   | 5.1    | Hlavná prehľadová obrazovka                                | 19 |  |  |  |  |  |
|   | 5.1.1  | Nástrojová lišta                                           | 19 |  |  |  |  |  |
|   | 5.1.2  | Všeobecné funkcie                                          | 19 |  |  |  |  |  |
|   | 5.1.3  | Špecifické funkcie                                         | 19 |  |  |  |  |  |
|   | 5.1.4  | Všeobecné základné funkcie pre prácu so zoznamom           | 20 |  |  |  |  |  |

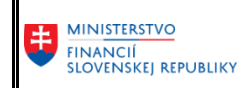

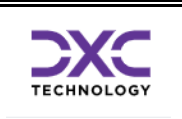

Príručka pre importéra výkazov / kapitolu

|   | 5.1.5 | Všeobecné rozšírené funkcie pre prácu so zoznamom                     | 20 |
|---|-------|-----------------------------------------------------------------------|----|
|   | 5.1.6 | Založenie nového potvrdenia                                           | 20 |
|   | 5.2   | Výber organizácie                                                     | 20 |
|   | 5.3   | Zobrazenie zoznamu potvrdení                                          | 21 |
|   | 5.4   | Založenie potvrdenia – inicializácia                                  | 21 |
|   | 5.5   | Založenie potvrdenia – definovanie potvrdenia                         | 21 |
|   | 5.6   | Kontrola MVK                                                          | 21 |
|   | 5.7   | Zobrazenie potvrdení                                                  | 22 |
|   | 5.8   | Kontrola uzamknutia obdobia                                           | 22 |
| 6 | Trans | akcia ZCK02 – Prehľad importov od organizácii                         | 24 |
|   | 6.1   | Výberová obrazovka                                                    | 24 |
|   | 6.2   | Hlavná prehľadová obrazovka                                           | 24 |
|   | 6.2.1 | Nástrojová lišta                                                      | 25 |
|   | 6.2.2 | Všeobecné funkcie                                                     | 25 |
|   | 6.2.3 | Špecifické funkcie                                                    | 26 |
|   | 6.2.4 | Všeobecné základné funkcie pre prácu so zoznamom                      | 26 |
|   | 6.2.5 | Všeobecné rozšírené funkcie pre prácu so zoznamom                     | 26 |
|   | 6.3   | Podrobné správy                                                       | 26 |
| 7 | Trans | akcia ZCK03 – Prehľad po organizáciách (iba pre Kapitolu/Medzistupeň) | 28 |
|   | 7.1   | Výberová obrazovka                                                    | 28 |
|   | 7.2   | Hlavná prehľadová obrazovka                                           | 29 |
|   | 7.3   | Poslanie oznamu                                                       | 30 |
|   | 7.4   | Importy od Organizácie                                                | 30 |
| 8 | Konto | akt na podporu CKS                                                    | 31 |
|   |       |                                                                       |    |

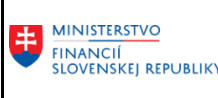

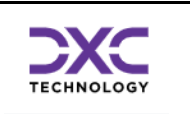

# 2 Úvod

Príručka je určená pre používateľa, ktorý nahráva FIN výkazy a účtovné výkazy do systému CKS, za konkrétnu organizáciu. Systém CKS je postavený na platforme SAP. Modul pre zber výkazov sa člení na viac častí. Niektoré z nich môže ovládať len administrátor systému a nie sú dostupné pre bežného používateľa.

Pre účely príručky sa pojmom ,,kapitola" myslí aj vyšší územný celok, nie len kapitola štátneho rozpočtu. Myslí sa tým organizácia, ktorá má pod sebou iné organizácie v zriaďovateľskej alebo zakladateľskej pôsobnosti. Používateľ za túto jednotku potom môže v rámci systému CKS vidieť prehľad importov za ,,svoje" organizácie, výsledky ich kontrol a samozrejme dáta v reportingovom nástroji BObj.

Transakciou sa myslí administrátorom zadefinovaný kód, ktorý umožňuje vyvolať príslušnú obrazovku v systéme CKS alebo vykonať určitú aktivitu. Jednotlivé transakcie sú priradené k roliam používateľov.

# 2.1 Členenie modulu

Modul pre import výkazov (dát) MPSD je možné rozdeliť na tieto základné celky :

- Rozhranie pre organizáciu
- Rozhranie pre kľúčového používateľa
- Administrátorské rozhrania
- Modul spracovania dát
- Modul VVK kontrol
- Modul MVK kontrol
- Pomocné nástroje

Pre bežného používateľa/kapitolu je relevantné len "rozhranie pre organizáciu".

### 2.2 Zoznam transakcií

Modul MPSD sa skladá z viacerých súčastí, pričom väčšinu týchto súčastí možno samostatne spustiť pomocou vlastnej transakcie.

Aktuálny zoznam transakcií modulu MPSD :

- 2.2.1 Transakcie určené pre organizáciu predkladajúcu výkazy
   ZCK01A Natiahnutie súb. od bež. org.
   ZCK01C Kolízie/Import csv. dát do CKS
   ZCK01M Import csv. dát do CKS pre MiFi
- 2.2.2 Transakcie určené pre kapitolu/medzistupeň
  - ZCK01B Natiahnutie súb.od podriad.org.
  - ZCK01C Kolízie/Import csv. dát do CKS
  - ZCK01M Import csv. dát do CKS pre MiFi
  - ZCK02A Prehľad importov od organizácii
  - ZCK20A Potvrdenia správnosti údajov kap.
  - ZCK20B Potvrdenia správnosti údajov mkap.
  - ZCK21A Prehľad potvrdení kapitoly
  - ZCK03A Prehľad po organizáciach

ZCKMVK\_01A - Zobrazenie výsledku MVK

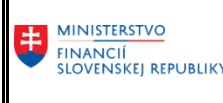

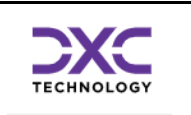

# 3 Prihlásenie do systému Portál CKS

### 3.1 Prihlásenie sa do KTI DataCentra

Používateľ sa prihlási do KTI DataCentra kliknutím na ikonu:

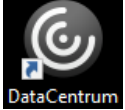

umiestnenú na ploche počítača používateľa alebo po vyhľadaní v príkazovom riadku vyhľadávania operačného systému, napr. Windows.

Zobrazí sa okno na zadanie mena a hesla:

| DataCentrum<br>medzi Vami a financiami | Užívateľské meno<br>Heslo | Prosím prihláste sa |  |
|----------------------------------------|---------------------------|---------------------|--|
|                                        |                           | Prihlásiť           |  |
|                                        |                           |                     |  |

Obrázok 1 Prihlásenie do KTI

Poznámka: Vstupná obrazovka na prihlásenie do KTI môže vyzerať odlišne, v závislosti od konkrétneho používateľa. Ďalší variant obrazovky je napr.:

| Citrix Receiver   | × |
|-------------------|---|
| User name:        |   |
| Log On Cancel     |   |
| Secure connection |   |

Obrázok 2 Prihlásenie do Citrixu

Užívateľské meno a heslo je pridelené používateľovi zo strany DataCentra na základe schválenej žiadosti o prístup do Komunikačno-technologickej infraštruktúry. Po úspešnom prihlásení sa zobrazia ikony aplikácií, ktoré reprezentujú systémy Ministerstva financií SR a ktoré má používateľ priradené:

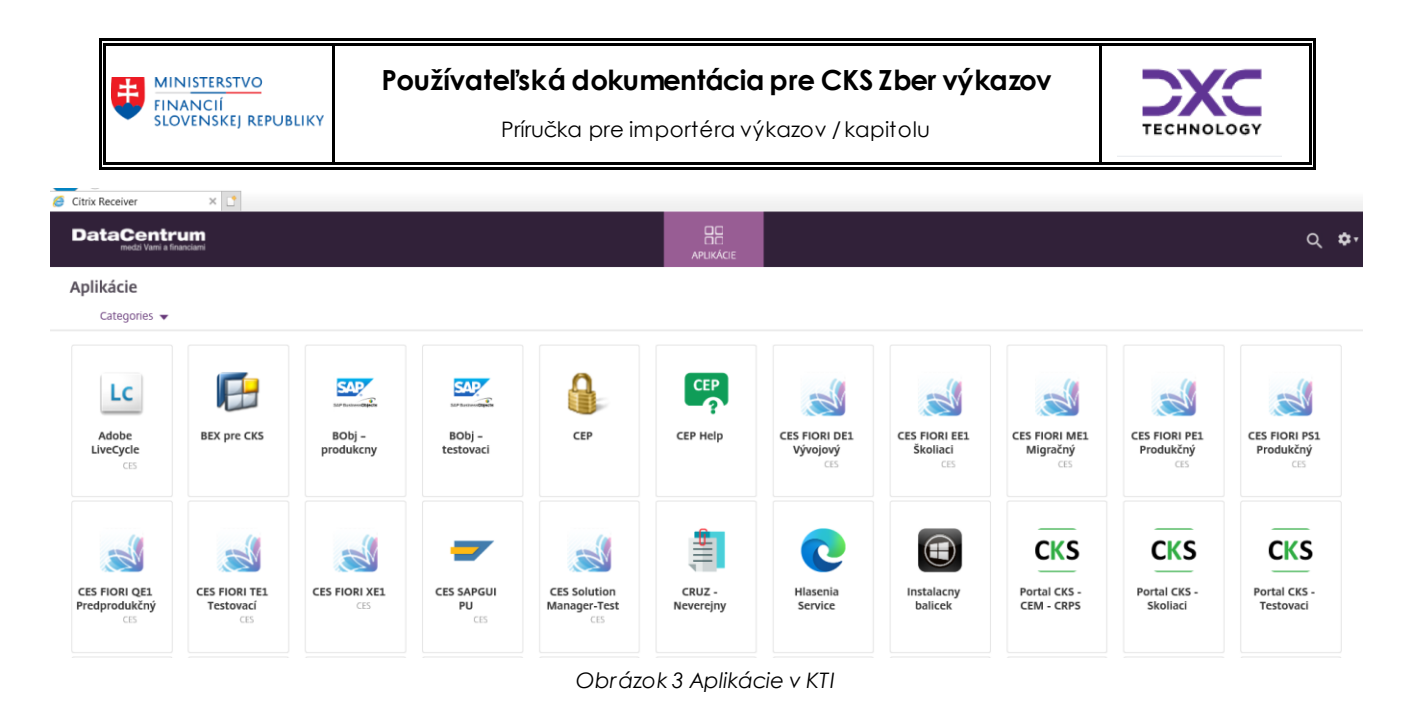

Detailná príručka s popisom prihlasovania sa do KTI DataCentra je na stránke DataCentra: <u>https://cpu.datacentrum.sk/postupy</u>

### 3.2 Prihlásenie sa do aplikácie Portál CKS

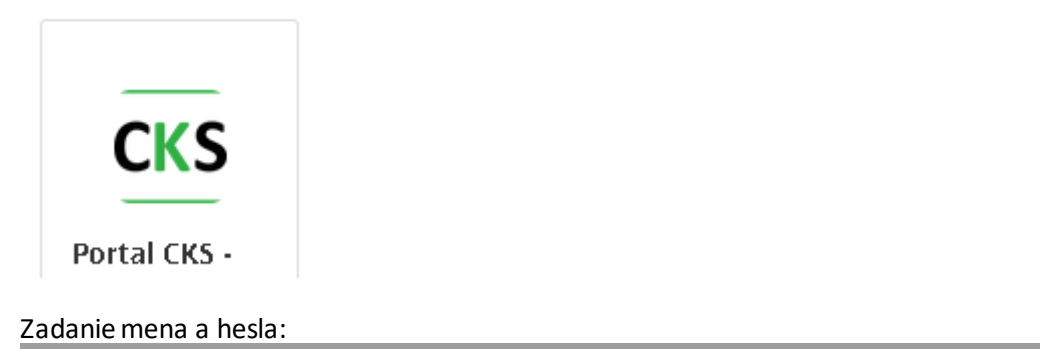

| (-) The http://juseptd.jus.sk:50200/rij/portal | D - C Z SAP NetWeaver Portal ×                                                                                                    |                                                                                                |
|------------------------------------------------|----------------------------------------------------------------------------------------------------|------------------------------------------------------------------------------------------------|
|                                                |                                                                                                    |                                                                                                |
|                                                | Portál<br>Centrálneho<br>Konsolidačného<br>systému<br>Centrálnej evidencie<br>majetku<br>Centrálneho registra<br>splatných pohľadávok štátu<br>(podľa pridelených oprávneni použivateľa) | WINISTERSTVO FINANCIÍ         Lovenskej republiky    Užívater * Heito* Prihlåsenie Prihlåsenie |
|                                                |                                                                                                    |                                                                                                |

Obrázok 4 Prihlásenie sa do portálu CKS

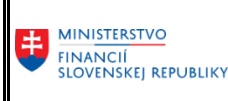

Príručka pre importéra výkazov / kapitolu

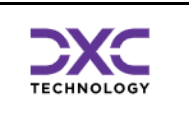

### Výber záložky Výkazníctvo

| Úvod   Úvod   Portál CKS   Portál CKS   Prehľad stavov KB   Prehľad stavov KB   Register ÚJ   Register ÚJ                                                                                                    | Výkazníctvo a konsolidácia                                                                                                    |
|----------------------------------------------------------------------------------------------------|----------------------------------------------------------------------------------------------------|
| Výkazníctvo a konsolidácia                                                                                                    |                                                                                                    |
|                                                                                                    |                                                                                                    |
| Menu Spracovania(B) Oblítihané Dodatky Systém Nánovaď                                                                                                    |                                                                                                    |
|                                                                                                    |                                                                                                    |
|                                                                                                    |                                                                                                    |
| SAP Easy Access - Užív.menu pre TestCKSBeáta Šoutová                                                                                                    |                                                                                                    |
|                                                                                                    |                                                                                                    |
|                                                                                                    |                                                                                                    |
|                                                                                                    |                                                                                                    |
| ∑ Contractor de la contractor de la contractor de la | and the second second s |
| V Importer dat - MFSR                                                                                                    |                                                                                                    |
| (2) Import csv. dat do UKS pre MiH                                                                                                    |                                                                                                    |
|                                                                                                    |                                                                                                    |
|                                                                                                    | A CONTRACTOR                                                                                                    |
|                                                                                                    |                                                                                                    |
|                                                                                                    |                                                                                                    |
|                                                                                                    |                                                                                                    |
|                                                                                                    | Carl State of Carl State of Carl                                                                                                    |
|                                                                                                    | and the second second se                                                                                                    |
|                                                                                                    | State of the local division of the local division of the local div |
| Obrázok 5 Menu Používateľa                                                                                                    |                                                                                                    |

### 3.3 Rozhranie pre organizáciu predkladajúcu výkazy

Rozhranie pre organizáciu má za účel umožniť organizácii:

- odoslať požadovaný súbor do IS CKS,
- spustiť vnútrovýkazové kontroly správnosti súboru,
- mať prehľad o odoslaných súboroch,
- dostávať informácie o stave spracovania odoslaného súboru.

### 3.4 Úvodná výberová obrazovka

Táto obrazovka slúži na obmedzenie výberu prehľadu o už odoslaných súboroch, tzn. máme možnosť obmedziť zobrazenie prehľadu iba na určité vybrané súbory (relevantné iba pre kapitolu).

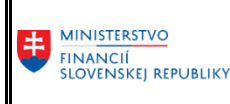

Príručka pre importéra výkazov / kapitolu

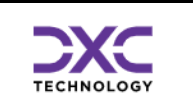

| Import súborov od Organizác<br>Potvrdenie výberu<br>a pokračovať ďalei | e CKS    |
|------------------------------------------------------------------------|----------|
| Účtovná jednotka (,                                                    |          |
| Prehľad o naimportovaných súboroch                                     |          |
| Typ výkazu                                                             | <b>•</b> |
| Výkaz k dátumu                                                         | Do 🔂     |
| Stav spracovania                                                       | Do 📄 📑   |
| Status naimportovaného súboru                                          | Do 📄 📑   |
|                                                                        |          |
|                                                                        |          |

Obrázok 6 Úvodná výberová obrazovka Importu

Pomocou viacnásobného výberu možno docieliť veľmi komplexný filter na jednotlivé záznamy. Príklad viacnásobného výberu dát:

| Import súborov od Orga             | anizácie CKS  |    |   |          |  |  |
|------------------------------------|---------------|----|---|----------|--|--|
| 🖗 🗓                                |               |    |   |          |  |  |
| Účtovná jednotka (IČO)             | 00165506      |    |   |          |  |  |
| Prehľad o naimportovaných súboroch |               |    |   |          |  |  |
| Typ výkazu                         | Súvaha a VZaS |    | - |          |  |  |
| Výkaz k dátumu                     | 31.12.2021    | Do |   | <b></b>  |  |  |
| Stav spracovania                   | S             | Do | ( | <b>2</b> |  |  |
| Status naimportovaného súboru      | P             | Do | ( | <b>B</b> |  |  |

Obrázok 7Úvodná výberová obrazovka Importu viacnásobný výber dát

Vo vyššie uvedenom výbere by sme zobrazili len Súvahu, spracovanú úspešne k 31.12.2021

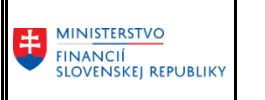

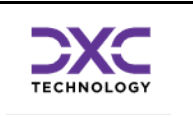

# 3.5 Hlavná prehľadová obrazovka

Táto obrazovka slúži na zobrazenie prehľadu o všetkých doteraz odoslaných súboroch. Súbory sú štandardne zobrazené od posledného zostupne. V hornej časti obrazovky si môže organizácia prečítať posledné oznamy ktoré jej odoslal administrátor systému.

| Ø                                                                                |                                                                                                    |                                                                                                    |                                       |          |      |               |        |             |            |            |                             |  |  |
|----------------------------------------------------------------------------------|----------------------------------------------------------------------------------------------------|----------------------------------------------------------------------------------------------------|---------------------------------------|----------|------|---------------|--------|-------------|------------|------------|-----------------------------|--|--|
| Import s                                                                         | úboro                                                                                                    | od Organizácie CKS                                                                                 | 5                                     |          |      |               |        |             |            |            |                             |  |  |
| 🗋 Import súb                                                                     | 🗋 Import súboru 🕘 🔐 🗟 Podobné grávy 🛛 🕲 🛔 🖶 🐨 📕 🖽 😳 🧱 🖶 🐨 📕 🏭 Sumarry pre organizácu 🛛 🐒 Poddarýkazové kontroly                                                                                                    |                                                                                                    |                                       |          |      |               |        |             |            |            |                             |  |  |
| Organizácia:                                                                     |                                                                                                    | SLOVTHERMAE, Küpele Diamant Dudince, š.p.                                                          |                                       |          |      |               |        |             |            |            | ٨                           |  |  |
| Adresa :<br>IČO :<br>Právna forma<br>Subsektor :<br>Zoz. pov. výl<br>Stav MVK 31 | resa : Kópeľná 107.,96271<br>0 i form : 00,65506<br>boektor : Ustredia štánk sprána<br>z, pov. yklazov : FINL 12,FIN2 04,FIN5 04,FIN5 04,FIN |                                                                                                    |                                       |          |      |               |        |             |            |            |                             |  |  |
| Nadradená o                                                                      | rg.:                                                                                                    |                                                                                                    |                                       |          |      |               |        |             |            |            |                             |  |  |
| 09.01.2023<br>09.01.2023<br>18.01.2023                                           |                                                                                                    | Konci sa Zber, prosime urychle<br>Dopinte zber k 31.12.2022, sko<br>pozr system v piatok nedostupr | ne nahravanie<br>ontrolujte MVK<br>ny |          |      |               |        |             |            |            | ***                         |  |  |
| Zoznam r                                                                         | oredch;                                                                                                    | ádzajúcich importov                                                                                | <i>ı</i> .                            |          |      |               |        |             |            |            |                             |  |  |
| Výkaz k dátum                                                                    | Obdobie                                                                                                    | Tvn víkazu                                                                                         | Dát.imnortu                           | Čas imn. | Stav | Stay sprac.   | Status | Status text | Dát.snrar. | Čas sorar. | Poznámka importujúcej osoby |  |  |
| 31.12.2022                                                                       | Q                                                                                                    | FIN5_04 platné od 1.1.2018                                                                         | 18.01.2023                            | 13:32:48 |      | Spracovanie   | -6     | Úspešne     | 18.01.2023 | 13:32:48   | ,,,                         |  |  |
| 30.09.2022                                                                       | Q                                                                                                    | FIN2_04 platné od 1.1.2018                                                                         | 18.01.2023                            | 13:22:53 |      | Spracovanie   | -      | Úspešne     | 18.01.2023 | 13:22:53   |                             |  |  |
| 31.12.2022                                                                       | Q                                                                                                    | FIN5_04 platné od 1.1.2018                                                                         | 18.01.2023                            | 10:04:45 | ۰    | Kontrolovanie | -      | Chybne      | 18.01.2023 | 10:04:45   |                             |  |  |
| 31.12.2022                                                                       | м                                                                                                    | FIN1_12 platné od 1.1.2018                                                                         | 18.01.2023                            | 09:57:16 |      | Spracovanie   | -0     | Úspešne     | 18.01.2023 | 09:57:16   |                             |  |  |
| 31.12.2022                                                                       | Q                                                                                                    | FIN5_04 platné od 1.1.2018                                                                         | 18.01.2023                            | 09:56:51 | ~    | Kontrolovanie |        | Chybne      | 18.01.2023 | 09:56:51   |                             |  |  |
| 31.12.2022                                                                       | Q                                                                                                    | FIN4_04 platné od 1.1.2018                                                                         | 18.01.2023                            | 09:56:38 |      | Spracovanie   | -      | Uspešne     | 18.01.2023 | 09:56:38   |                             |  |  |
| 31.12.2022                                                                       | Q                                                                                                    | FIN3_04 platne od 1.1.2018                                                                         | 18.01.2023                            | 09:54:25 | 2    | Spracovanie   | -0     | Uspeshe     | 18.01.2023 | 09:54:25   |                             |  |  |
| 31.12.2022                                                                       | 0                                                                                                    | FIN2_04 platné od 1.1.2018<br>FIN2_04 platné od 1.1.2018                                           | 18.01.2023                            | 09:53:00 | 6    | Kontrolovanie | -0     | Chybne      | 18.01.2023 | 09:53:00   |                             |  |  |

Obrázok 8 Hlavná prehľadová obrazovka importov

Po dvojkliknutí myšou na konkrétny riadok sa dostanete do ďalšej obrazovky s podrobnosťami súboru. 3.5.1 Nástrojová lišta

Po kliknutí na tlačidlá na nástrojovej lište sa vyvolajú zodpovedajúce činnosti.

### 3.5.2 Všeobecné funkcie

| 50       | - vráti späť na predchádzajúcu obrazovku bez uloženia súboru                  |
|----------|-------------------------------------------------------------------------------|
| (A)      | - opustí transakciu                                                           |
| (A)      | - vráti späť na predchádzajúcu obrazovku bez potreby vyplnenia povinných polí |
| <b>₽</b> | - Možnosť vytlačenia zoznamu na tlačiarni<br>- Vyhľadávanie v zozname         |

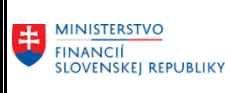

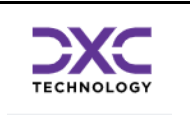

### 3.5.3 Špecifické funkcie

| 🗋 Imp         | ort súboru   | <ul> <li>slúži na skok do obrazovky kde je možné naimportovať do systému nový súbor.</li> </ul>           |  |
|---------------|--------------|----------------------------------------------------------------------------------------------------|--|
| <b>9</b>      |              | - aktualizuje zoznam na obrazovke                                                                         |  |
| ŵ             |              | - umožní vymazať záznam zo systému.<br>Je možné vymazať iba ešte nespracované súbory                      |  |
| 🔍 Pod         | robné správy | - zobrazí obrazovku s podrobnými správami o stave spracovania súboru                                      |  |
| <b>₽</b> ∂Ozr | namy pre org | <ul> <li>- skok do obrazovky so zobrazením všetkých oznamov pre organizácie aj s podrobnosťami</li> </ul> |  |
| °≌≧Me         | dzivýkazové  | ontroly – skok do obrazovky so zobrazením medzivýkazových kontrol                                         |  |
| 3.5.4         | Všeobecr     | é základné funkcie pre prácu so zoznamom                                                                  |  |
| <b>Q</b>      | - zobrazí vě | etky podrobnosti z aktuálneho riadku.                                                                     |  |
| -             | - zotriedi z | oznam podľa vybraných stĺpcov vzostupne                                                                   |  |
| -             | - zotriedi z | oznam podľa vybraných stĺpcov zostupne                                                                    |  |
| ٦.            | - nastaven   | e filtra na zoznam                                                                                        |  |
| 3.5.5         | Všeobecr     | é rozšírené funkcie pre prácu so zoznamom                                                                 |  |
| <b>x</b> # 🕒  | ) 🔽   🎟      |                                                                                                    |  |
| Tabuľko       | ová kalkulác | ia - export do MS Excel                                                                                   |  |
| XIII          | - export do  | lokálneho súboru, zvoleného typu                                                                          |  |
|               | - komplexr   | á zmena nastavení zobrazenia zoznamu                                                                      |  |
|               | - výber už   | iložených nastavení zobrazenia                                                                            |  |
|               | - uloženie   | aktuálneho nastavenia zobrazenia                                                                          |  |
| 2 5 6         | /            |                                                                                                    |  |

### 3.5.6 Import súboru

### Import súboru

Po zvolení tlačidla "Import súboru" na hlavnej prehľadovej obrazovke sa dostaneme do obrazovky určenej na import nového súboru.

Užívateľ si môže vybrať vlastnosti identifikujúce importovaný súbor ako typ súboru, periodicitu predkladania, atď. iba z jemu povolenej a nastavenej podmnožiny všetkých možných variantov (kombinácií druhu výkazu a periodicity predkladania).

Postup pri importe je zvyčajne nasledovný :

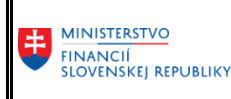

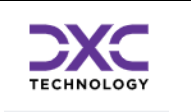

- 1. vyplniť identifikátory súboru (typ výkazu, dátum)
- 2. načítať súbor do systému
- 3. spustiť vnútrovýkazové kontroly nad načítaným súborom (ak existujú a sú nastavené na daný typ súboru)
- 4. uložiť súbor do systému

Ak výsledkom *vnútrovýkazových* kontrol je, že súbor nie je v poriadku, je možné si pozrieť podrobné správy o chybách v súbore a potrebné opravy vykonať vo svojom ekonomickom informačnom systéme resp. v súbore výkazu vo vlastnom počítači. Potom stačí opakovať postup 2. – 3. až kým vnútrovýkazové konroly budú bez chýb.

Jednotlivé tlačidlá na nástrojovej lište sa zobrazujú podľa aktuálneho stavu súboru. Nie pre každý typ súboru musia existovať aj *vnútrovýkazové* kontroly, vtedy je možné súbor uložiť priamo po jeho načítaní (kontroly sa neaplikujú len pre súbory od obcí).

To pri akom výsledku *vnútrovýkazových* kontrol je možné súbor uložiť (napr. len bez chýb alebo aj s upozorneniami) nastavuje administrátor pre každý daný typ súboru.

### 3.6 Vyplnenie povinných údajov pri importe

- Výkaz k dátumu
- Typ výkazu:

"FIN1\_12 platné od 01.01.2018/Mesiac / Jedna Organizácia", "FIN3\_04 platné od 01.01.2018/Kvartálne / Jedna Organizácia", "FIN5\_04 platné od 01.01.2018/Kvartálne / Jedna Organizácia", alebo ostatné zo zoznamu.

|                                                                                        | r od Urgani                                                             | izacie                    | LAS                                              |                          |
|----------------------------------------------------------------------------------------|-------------------------------------------------------------------------|---------------------------|--------------------------------------------------|--------------------------|
| jNačítanie súboru                                                                      |                                                                         |                           |                                                  |                          |
|                                                                                        |                                                                         |                           |                                                  |                          |
| nratie výkazu za Orgar                                                                 | nizáciu                                                                 | 0                         | 0031106 Slovenské                                | múzeum ochrany prírody . |
|                                                                                        |                                                                         |                           |                                                  |                          |
| ýkaz k dátumu                                                                          | 30.09.2022                                                              | D                         |                                                  |                          |
| yp výkazu                                                                              | FIN3_04 plat                                                            | né od O                   | 1.03.2022 / Kvartálr                             | ne / Jedna Orga 🔻        |
|                                                                                        |                                                                         |                           |                                                  |                          |
|                                                                                        |                                                                         |                           |                                                  |                          |
|                                                                                        |                                                                         |                           |                                                  |                          |
|                                                                                        |                                                                         |                           |                                                  |                          |
|                                                                                        |                                                                         |                           |                                                  |                          |
|                                                                                        |                                                                         |                           |                                                  |                          |
| rganizácia/Agregát                                                                     | J0 Jedna C                                                              | rganizád                  | ia                                               |                          |
| rganizácia/Agregát                                                                     | J0 Jedna C<br>FIN3_04 plate                                             | )rganizáo<br>né od 0      | ia<br>1.03.2022                                  |                          |
| rganizácia/Agregát<br>Ibdobie (M/Q/R)                                                  | J0 Jedna C<br>FIN3_04 plati<br>Q Kvartáln                               | Prganizác<br>né od O<br>e | ia<br>1.03.2022                                  |                          |
| irganizácia/Agregát<br>bdobie (M/Q/R)                                                  | J0 Jedna C<br>FIN3_04 plati<br>Q Kvartáln                               | Prganizác<br>né od O<br>e | ia<br>1.03.2022                                  |                          |
| rganizácia/Agregát<br>bdobie (M/Q/R)<br>pznámka_                                       | J0 Jedna C<br>FIN3_04 plati<br>Q Kvartáln                               | )rganizác<br>né od O<br>e | ia<br>1.03.2022                                  |                          |
| rganizácia/Agregát<br>bdobie (M/Q/R)<br>zznámka_                                       | J0 Jedna C<br>FIN3_04 plati<br>Q Kvartáln                               | Prganizác<br>né od O<br>e | ia<br>1.03.2022                                  |                          |
| rganizácia/Agregát<br>bdobie (M/Q/R)<br>oznámka_                                       | J0 Jedna C<br>FIN3_04 platr<br>Q Kvartáln                               | Prganizác<br>né od O<br>e | ia<br>1.03.2022                                  |                          |
| rganizácia/Agregát<br>bdobie (M/Q/R)<br>oznámka                                        | 10 Jedna C<br>FIN3_04 plat<br>0 Kvartáln                                | Prganizác<br>né od O<br>e | ia<br>1.03.2022                                  |                          |
| rganizácia/Agregát<br>Ibdobie (M/Q/R)<br>oznámka<br>tav spracov                        | 10 Jedna C<br>FIN3_04 platr<br>0 Kvartáln<br>Načítanie                  | prganizác<br>né od 0<br>e | ia<br>1.03.2022<br>Import.osoba                  | GENDCIK                  |
| rganizácia/Agregát<br>bdobie (M/Q/R)<br>zznámka<br>tav spracov. \$<br>tatus imp.súb. A | Jo Jedna C<br>FIN3_04 plati<br>O Kvartáln<br>Načítanie<br>Spracováva sa | organizác<br>né od 0<br>e | ila<br>1.03.2022<br>Import.osoba<br>Dižka súboru | GENDCIK                  |
| rganizácia/Agregát<br>bdobie (M/Q/R)<br>zznámka<br>tav spracov<br>tatus imp.súb A      | Jo Jedna C<br>FIN3_04 plat<br>Q Kvartáln<br>Načítanie<br>Spracováva sa  | Prganizác<br>né od 0<br>e | ila<br>1.03,2022<br>Import.osoba<br>Dižka súboru | GENBCIK                  |

Obrázok 9 Vyplnenie povinných údajov pri importe

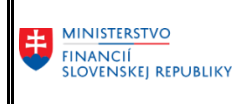

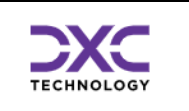

Presun na výber csv. súboru vo vlastnom počítači na import dát predmetného výkazu vo formáte csv.

# 3.7 Výber súboru

Výber súboru z diskového priestoru používateľa pre nahratie predmetného výkazu. Pred výberom konkrétneho .csv súboru je potrebné vybrať správny disk (**C\$ (\\Client) (V:**) s uloženými .csv súbormi.

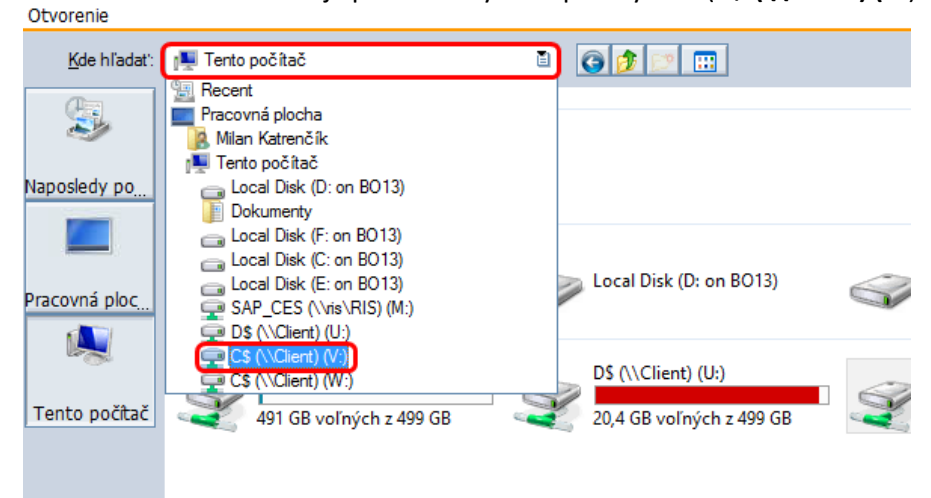

Obrázok 10 Výber miesta na dusku

Názov súboru je v príručke uvedený len ako príklad, označenie súboru výkazu vo Vašom počítači je nezávislé od príkladu.

| Otevřít                                                        |                                                       |                    |       | ? × /  |
|----------------------------------------------------------------|-------------------------------------------------------|--------------------|-------|--------|
| Oblast <u>h</u> ledání:                                        | 😂 PV1 - FIN1                                          | 1                  | ) 🎓 📴 |        |
| Recent<br>Plocha<br>Dokumenty<br>Tento počítač<br>Místa v síti | 원) PV1_1<br>PV1_2<br>원) PV1_3<br>원) PV1_4<br>원) PV1_5 |                    |       |        |
|                                                                | <u>N</u> ázev souboru:                                | PV1_2              |       | tevřít |
|                                                                | Soubory typu:                                         | Všetky súbory(*.*) | E S   | torno  |

Obrázok 11 Výber súboru na import

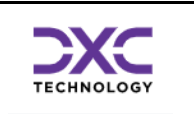

### 3.8 Súbor načítaný do systému, kontrola súboru

V prípade, že súbor bol načítaný úspešne do systému, je možné na príslušný výkaz aplikovať nastavené vnútrovýkazové kontroly použitím tlačidla "Kontrola súboru" <sup>C</sup> Kontrola súboru

|                                        | 🖆 Kontrola súbo                     | oru                             |                              |                       |
|----------------------------------------|-------------------------------------|---------------------------------|------------------------------|-----------------------|
| ahratie výkazu za Or(                  | ganizáciu                           | 00                              | 1031106 Slovenské            | múzeum ochrany prírod |
| Výkaz k dátumu<br>Typ výkazu           | 30.09.202<br>FIN3_04 pk             | 2 🗗<br>atné od O:               | I.03.2022 / Kvartálr         | ne / Jedna Orga▼      |
| Organizácia/Agregát<br>Obdobie (M/Q/R) | J0 Jedna<br>FIN3_04 pla<br>Q Kvartá | Organizáci<br>atné od 01<br>Ine | a<br>1.03.2022               |                       |
|                                        |                                     |                                 |                              |                       |
| Poznámka                               |                                     |                                 |                              |                       |
| Stav spracov.                          | s Načítanie<br>s Úspešne            |                                 | Import.osoba<br>Dĺžka súboru | GEMBCIK<br>45811      |

Obrázok 12 Súbor načítaný do systému, kontrolasúboru

### 3.9 Zobrazenie podrobných správ

*V obrazovke Importu súborov od Organizácie CKS sa nachádza tlačidlo pre podrobné správy* 

Jeho stlačením sa zobrazia správy k importovanému súboru. V bežnom procese nahrávania výkazov, je v prípade chýb nevyhnutné ich odstrániť.

### Import súborov od Organizácie CKS

| Zc   | Zoznam podrobných správ |       |               |       |             |        |      |                                          |               |            |            |  |  |
|------|-------------------------|-------|---------------|-------|-------------|--------|------|------------------------------------------|---------------|------------|------------|--|--|
| 1 Čí | tač                     | Stav_ | Stav sprac.   | Stat_ | Status text | Riadok | Pole | Text hlásenia                            | Náz.parametra | Dátum Gen  | Čas gener. |  |  |
|      | 1                       |       | Načítanie     | 6     | Úspešne     | 0      |      | Odoslanie organizáciou CKS.              |               | 03.10.2018 | 22:10:19   |  |  |
|      | 2                       | ۲     | Kontrolovanie |       | Chybne      | 0      |      | Kontrola prvotnými vstupnými kontrolami. |               | 03.10.2018 | 22:10:19   |  |  |
|      | З                       | ۲     | Kontrolovanie |       | Chybne      | 21     | 4    | Pole ZC_SU musí obsahovať hodnotu.       | ZC_SU         | 03.10.2018 | 22:10:19   |  |  |
|      | 4                       | ٧     | Kontrolovanie |       | Chybne      | 26     | 4    | Pole ZC_SU musí obsahovať hodnotu.       | ZC_SU         | 03.10.2018 | 22:10:19   |  |  |

Obrázok 13 Zobrazenie chýb

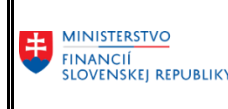

TECHNOLOGY

Príručka pre importéra výkazov / kapitolu

### Uloženie súboru

V prípade úspešnej kontroly stlačením tlačidla "Uloženie súboru" 🖳 Uloženie súboru sa súbor uloží na aplikačný server CKS.

### Automatický proces spracovania súborov vo fronte

**Systém CKS zabezpečuje okamžité spracovanie importovaných csv. súborov vo fronte.** Po úspešnom spracovaní záznamu predmetného súboru sa zmení status zo "Spracovanie" na "Úspešne"

### 3.10 Spustenie predbežných MVK

V prípade, že má používateľ záujem predbežne skontrolovať výsledok Medzivýkazových kontrol (MVK) po čerstvom nahratí výkazov je možné použiť tlačidlo:

Patrivýkazové kontroly

### Zobrazenie výsledku MVK

### 3 | 4 7 1 6 | 1 1 1 1 1 1 1 1 1

|   | Kapitola    | Účtovná je | Stav MVK | Stav MVK         | Skup.výk. | Druh rozpo | Právna for | Dátum MVK  | Dátum gen. | Čas gener. |  |
|---|-------------|------------|----------|------------------|-----------|------------|------------|------------|------------|------------|--|
| I | <b>a</b> 18 | 00031106   | 000      | MVK správne      | FIN2SUVZ  | 22         | 331        | 30.06.2019 | 07.10.2019 | 16:30:34   |  |
| I | 18          | 00031106   | 000      | MVK správne      | FIN3FIN2  | 22         | 331        | 30.06.2019 | 07.10.2019 | 16:30:34   |  |
| I | 18          | 00031106   | 000      | MVK správne      | FIN3SUVZ  | 22         | 331        | 30.06.2019 | 07.10.2019 | 16:30:34   |  |
|   | 18          | 00031106   | 000      | MVK správne      | FIN4FIN2  | 22         | 331        | 30.06.2019 | 07.10.2019 | 16:30:34   |  |
| I | 18          | 00031106   | 000      | MVK správne      | FIN4FIN5  | 22         | 331        | 30.06.2019 | 07.10.2019 | 16:30:34   |  |
|   | 18          | 00031106   | 040      | MVK neúplna sada | FIN4FIN6  | 22         | 331        | 30.06.2019 | 07.10.2019 | 16:30:34   |  |
| I | 18          | 00031106   | 000      | MVK správne      | FIN4SUVZ  | 22         | 331        | 30.06.2019 | 07.10.2019 | 16:30:34   |  |
| I | 18          | 00031106   | 000      | MVK správne      | FIN5FIN2  | 22         | 331        | 30.06.2019 | 07.10.2019 | 16:30:34   |  |
|   | 18          | 00031106   | 040      | MVK neúplna sada | FIN5FIN6  | 22         | 331        | 30.06.2019 | 07.10.2019 | 16:30:34   |  |
|   | 18          | 00031106   | 000      | MVK správne      | FIN5SUVZ  | 22         | 331        | 30.06.2019 | 07.10.2019 | 16:30:34   |  |
|   | 18          | 00031106   | 040      | MVK neúplna sada | FIN6FIN2  | 22         | 331        | 30.06.2019 | 07.10.2019 | 16:30:34   |  |
|   | 18          | 00031106   | 000      | MVK neúnina sada | FIN6SUV7  | 22         | 331        | 30.06.2019 | 07.10.2019 | 16:30:34   |  |

Obrázok 14 Zobrazenie predbežných MVK

Dvojklikom na vybraný riadok sa dostaneme do detailov kontroly kde v prípade, že je nejaký riadok so statusom MVK chybne je možné zakliknúť na pole text chyby pre zobrazenie detailu chyby:

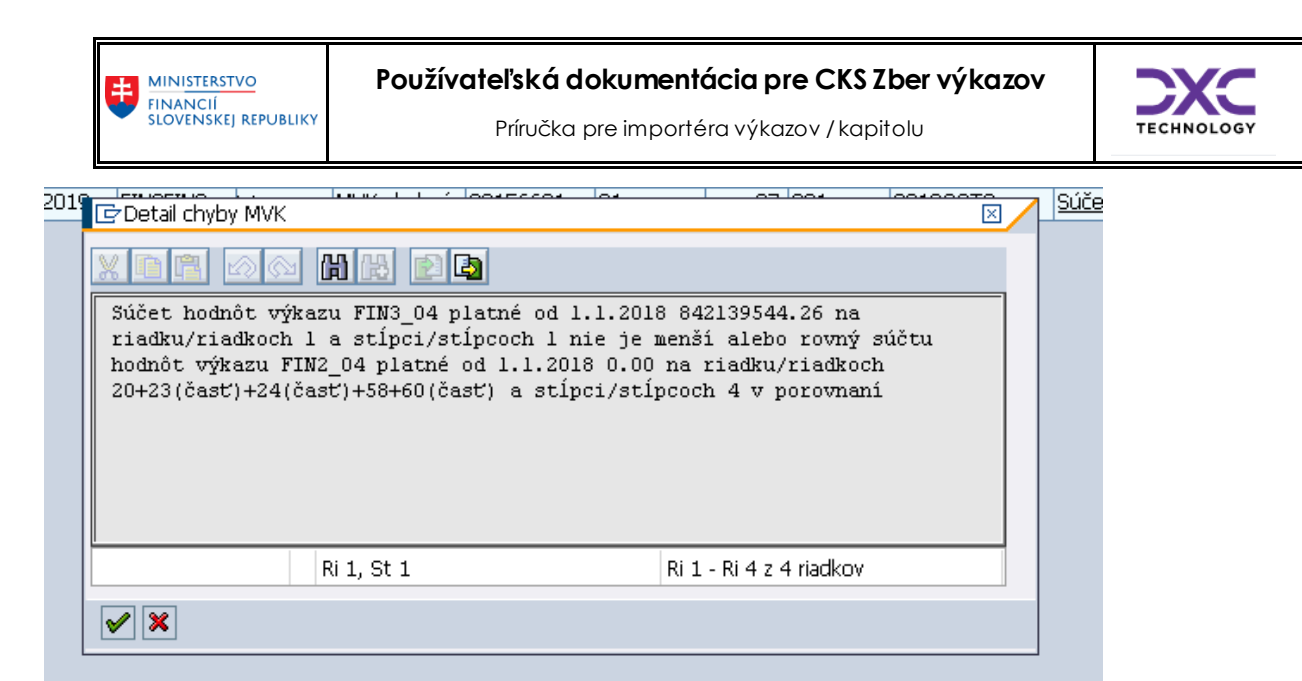

Obrázok 15 Detail chyby MVK

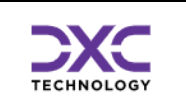

# 4 Vizuálna kontrola údajov v reportingovom nástroji BObj

# 4.1 Prihlásenie sa do aplikácie BObj

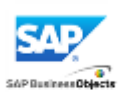

BObj – produkcny

### Zadanie mena a hesla: Systém SAP: JBP KJient SAP: 100 Meno používateľa: Vaše UID Heslo: Vaše heslo Overenie: SAP

| http://bot201a.j <b>us.sk</b> :8080/BOE/BI | P → C 📌 Hlavný panel BI | ×                                                                                                    |                                                                    |
|--------------------------------------------|-------------------------|----------------------------------------------------------------------------------------------------|--------------------------------------------------------------------|
|                                            |                         |                                                                                                    |                                                                    |
|                                            |                         |                                                                                                    |                                                                    |
|                                            |                         |                                                                                                    |                                                                    |
|                                            |                         | SAP BusinessOf                                                                                                    | ojects                                                             |
|                                            |                         | Hlavný panel Bl                                                                                                    |                                                                    |
|                                            |                         | Zaďajte svoje informácie o používa<br>Prihlásiť sa.<br>Ak nemáte istotu v súvislosti s informá<br>správcu systému. | ateľovi a kliknite na položku<br>ciami o svojom konte, kontaktujte |
|                                            |                         |                                                                                                    |                                                                    |
|                                            |                         | Systém: bot201a.ju                                                                                                 | s.sk:6400                                                          |
|                                            |                         | Systém SAP: JBT                                                                                                    |                                                                    |
|                                            |                         | Klient SAP: 100 ×                                                                                                  |                                                                    |
|                                            |                         | Meno používateľa: TE008662                                                                                         |                                                                    |
|                                            |                         | Heslo:                                                                                                    | •••••                                                              |
|                                            |                         | Overenie: SAP                                                                                                    | ~                                                                  |
|                                            |                         |                                                                                                    |                                                                    |
|                                            |                         |                                                                                                    | Prihlásiť sa                                                       |
|                                            |                         | SAD                                                                                                    | Pomocník                                                           |
|                                            |                         | <b></b> 0                                                                                                    |                                                                    |

Obrázok 16 Prihlásenie sa do BOBJ

### 4.2 Spustenie výkazu pre kontrolu importovaných dát

V záložke "**Dokumenty**" nastavenie sa do časti "**Priečinky**" (iniciálne nastavenie môže byť v časti "Moje Dokumenty"). Výber príslušného reportu v priečinku:

- Verejné priečinky -> MF -> Zber výkazov -> Legislatívne výkazy Dvojklikom myši vykonať spustenie výkazu

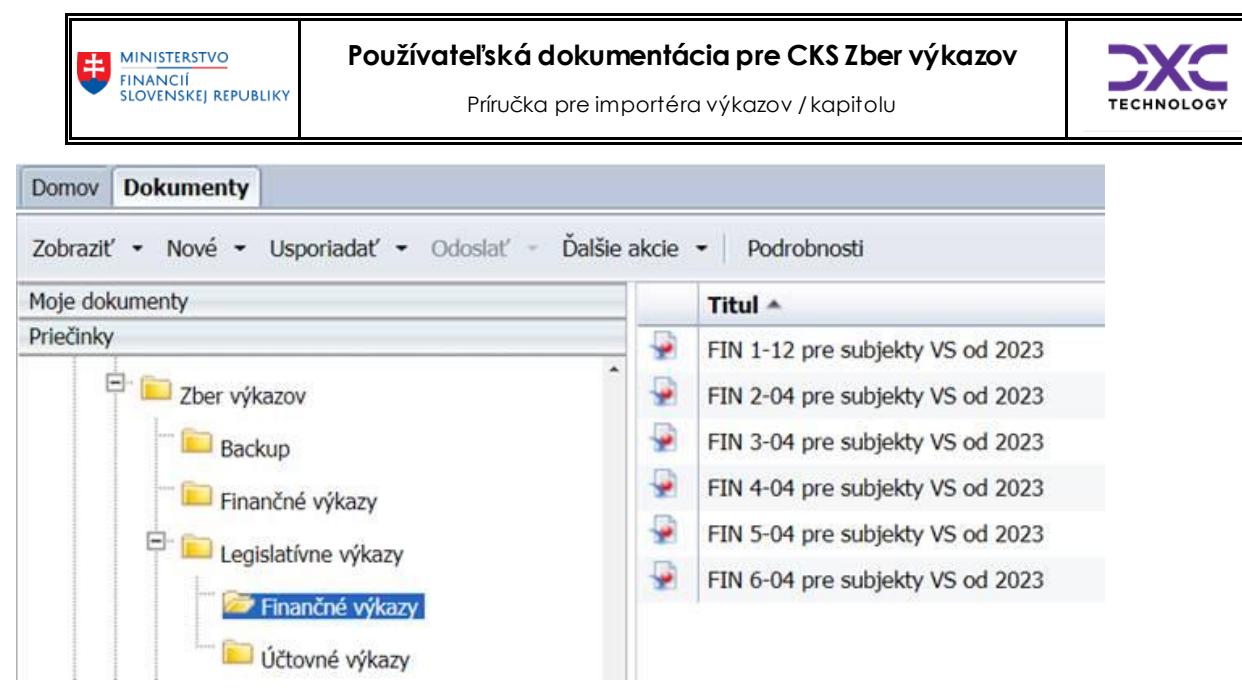

Obrázok 17 Spustenie výkazu pre kontrolu importovaných dát

### 4.3 Zadanie výberových kritérií výkazu

Zadanie výberových kritérií výkazu (základné organizačné kritéria sa predvyplnia na základe priradených oprávnení). Vykonanie potvrdenia výberových kritérií tlačidlom **OK** 

| Výkaz ku dňu |                             |
|--------------|-----------------------------|
| 30. 9. 2022  | 3                           |
|              | Výkaz ku dňu<br>30. 9. 2022 |

Obrázok 18 Zadanie výberových kritérií výkazu

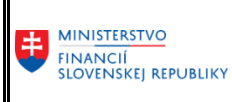

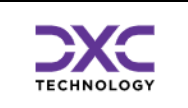

# 4.4 Kontrola dát

| S/   | ₽ <b>₽</b>                                                                                                |                                                                                                    |                                                                                                    |                        |      |  |  |  |
|------|----------------------------------------------------------------------------------------------------|----------------------------------------------------------------------------------------------------|----------------------------------------------------------------------------------------------------|------------------------|------|--|--|--|
| Domo | v Dokumenty FIN 2-04 pre subjekt                                                                          | _,□ →                                                                                                    | a 🔯                                                                                                    |                        |      |  |  |  |
| Web  | Intelligence 👻 🗋 🧭 🔛 🔹 🎒                                                                                  | - 296                                                                                                    | 🍄 🚢 🖂 🔹 💌 🕫 🤕 🔹 🔀 Sledovať 🔹 🗣 Detailizácia 🔹 🍄 Panel s filtra                                                                     | ami 📗 Zmraziť 🔹 🗐 Preh | nľad |  |  |  |
|      | Navigačná mapa * «<br>FIN 2-04 pre subjekty VS od 2023<br>Aktíva<br>Pasíva<br>Vybrané filtre<br>Zoznam ÚJ | Cen                                                                                                    | MINISTERSTVO<br>FINANCIÍ<br>SLOVENSKEJ REPUBLIKY<br>ntrálny konsolidačný systém Účtovná jednotka: Výkaz je zostavený za viaceré ÚJ |                        |      |  |  |  |
|      |                                                                                                    | Príloha č. 2 k opat<br>04 Finančný výkaz o vybraných údajoch z aktív a z pasív<br>subjekty verejnej správy uvedené v § 2 ods. 3 okrem Exportno-importnej banky | reniu č. MF/017353/2017-38<br>Slovenskej republiky                                                                                 | 52                     |      |  |  |  |
|      |                                                                                                    | č.                                                                                                    | 1.1 Mahrané aktiva                                                                                                    |                        | Zost |  |  |  |
|      |                                                                                                    | <b>C</b> . I.                                                                                                    |                                                                                                    | Brutto                 |      |  |  |  |
|      |                                                                                                    | а                                                                                                    | b                                                                                                    | 1                      |      |  |  |  |
|      |                                                                                                    | 1.                                                                                                    | Dlhodobý nehmotný majetok (r. 2 až r. 7)                                                                                           | 122 674 832,91         |      |  |  |  |
|      |                                                                                                    | 2.                                                                                                    | Aktívované náklady na vývoj, nehmotné výsledky z vývojovej a obdobnej<br>činnosti                                                  | 5 355 068,1            |      |  |  |  |
|      |                                                                                                    | 3.                                                                                                    | Softvér                                                                                                    | 112 832 339,61         |      |  |  |  |
|      |                                                                                                    | 4.                                                                                                    | Oceniteľné práva, goodwill                                                                                                    | 605 995,14             |      |  |  |  |

Obrázok 19 Kontrola dát

Ďalšie podrobnosti k reportingovému nástroju BObj obsahuje separátna príručka.

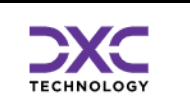

#### Potvrdzovanie správnosti údajov (len pre kapitolu/medzistupeň) 5

Na zabezpečenie správnosti údajov v CKS bolo vytvorené prostredie, v ktorom by na to oprávnené organizácie (kapitoly, medzistupne) kontrolovali správnosť údajov ostatným pod nich prislúchajúcim organizáciám a ako znak správnosti údajov tieto údaje potvrdili. Tým sa aj zabezpečí, že za dané obdobie, už bez ich vedomia im podriadené organizácie tieto údaje nebudú môcť meniť. To znamená že vo výkazoch IS CKS v už uzatvorenom období budú iba potvrdené relevantné údaje. Potvrdzovanie údajov je ponímané hierarchicky. Najvrchnejšou úrovňou tejto hierarchie sú samotné rozpočtové kapitoly.

#### Hlavná prehľadová obrazovka 5.1

Táto obrazovka slúži na prehľad o všetkých doterajších potvrdeniach organizácie. Potvrdenia sú štandardne zobrazené od posledného zostupne.

|   | Potvrdzovanie správnosti výkazov |        |          |            |             |        |         |          |            |              |                       |             |            |            |  |
|---|----------------------------------|--------|----------|------------|-------------|--------|---------|----------|------------|--------------|-----------------------|-------------|------------|------------|--|
| ł | MP                               | D      | 🗋 Nové   | potvrdenie | 🔁 💼         | 9   6  | 14      | <b>7</b> | 🖉 🕒        | 🖽 🖷 🖷        | 🔲 História vymazaný   | h potvrdení |            |            |  |
|   | Po                               | otvr   | denie    | kapitol    | ou:0015     | 6621-N | liniste | erstvo   | pôdoh      | ospodárst    | va a rozvoja          |             |            |            |  |
| E | 3 Kap                            | oitola | Sta Stat | us Popis   |             |        | SkupPot | /rd Ty   | yp potvrd. | Potvrdz.dátu | im od Potvrdz.dátum o | o Poznámka  | Dát.sprac. | Čas sprac. |  |
|   | 8                                | 27     | к 🔒      | Potvrden   | é kapitolou |        | FINQ    | RO       | C          | 01.07.2022   | 30.09.2022            |             | 20.12.2022 | 15:18:56   |  |
|   |                                  | 27     | к 🔒      | Potvrden   | é kapitolou |        | FINQ    | PC       | C          | 01.07.2022   | 30.09.2022            |             | 20.12.2022 | 15:29:30   |  |

Obrázok 20 Hlavná prehľadová obrazovka potvrďovania údajov

#### 5.1.1 Nástrojová lišta

Po kliknutí na tlačidlá na nástrojovej lište sa vyvolajú zodpovedajúce činnosti.

#### Všeobecné funkcie 5.1.2

- vráti späť na predchádzajúcu obrazovku
  - detto ale nie je ani potrebné mať vyplnené všetky povinné polia (obídu sa všetky kontroly)

Ð

~

×

- Možnosť vytlačenia zoznamu na tlačiarni
- ጠ - Vyhľadávanie v zozname

#### 5.1.3 Špecifické funkcie

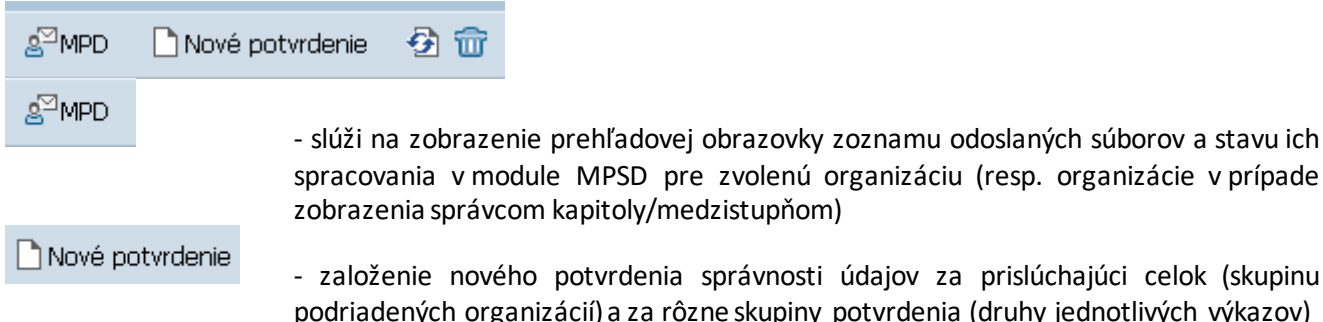

spracovania v module MPSD pre zvolenú organizáciu (resp. organizácie v prípade zobrazenia správcom kapitoly/medzistupňom)

- založenie nového potvrdenia správnosti údajov za prislúchajúci celok (skupinu podriadených organizácií) a za rôzne skupiny potvrdenia (druhy jednotlivých výkazov)
  - aktualizuje zoznam na obrazovke

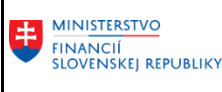

9

ጉ

E)

Ŧ

调

Príručka pre importéra výkazov / kapitolu

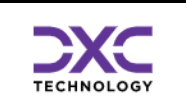

### 5.1.4 Všeobecné základné funkcie pre prácu so zoznamom

- zobrazí všetky podrobnosti z aktuálneho riadku.
- zotriedi zoznam podľa vybraných stĺpcov vzostupne
- zotriedi zoznam podľa vybraných stĺpcov zostupne
- nastavenie filtra na zoznam
- 5.1.5 Všeobecné rozšírené funkcie pre prácu so zoznamom
- export do MS Excel
  - export do lokálneho súboru, zvoleného typu
  - komplexná zmena nastavení zobrazenia zoznamu
  - výber už uložených nastavení zobrazenia
  - uloženie aktuálneho nastavenia zobrazenia

### 5.1.6 Založenie nového potvrdenia

## 5.2 Výber organizácie

### Výberové kritéria pre zobrazenie predchádzajúcich potvrdení kapitoly/medzistupňa

| Potvrdzovanie Kapitolami |          |    |          |  |
|--------------------------|----------|----|----------|--|
| •                        |          |    |          |  |
| Účtovná jednotka (IČO)   | 00156621 |    |          |  |
| Zobrazenie               |          |    |          |  |
| Skupina potvrđenia       |          | Do | <b>•</b> |  |
| S dátumom potvrdenia     |          | Do | \$       |  |
|                          |          |    |          |  |

Obrázok 21 Výber organizácie ktorá potvrdzuje dáta

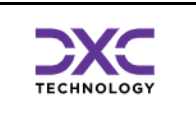

### 5.3 Zobrazenie zoznamu potvrdení

|   | Potvrdenie kapitolou:00156621-Ministerstvo pôdohospodárstva a rozvoja |          |          |                     |                 |                |                  |                       |                                                                 |            |            |  |
|---|-----------------------------------------------------------------------|----------|----------|---------------------|-----------------|----------------|------------------|-----------------------|-----------------------------------------------------------------|------------|------------|--|
| E | 👌 Kap                                                                 | pitola ! | StStatus | Popis               | Skup.potvrdenia | Typ potvrdenia | Potvrdz.dátum od | Potvrdzujúci dátum do | Poznámka                                                        | Dát.sprac. | Čas sprac. |  |
|   | 8                                                                     | 27       | к 🔏      | Potvrdené kapitolou | 123456SZ        | OS             | 01.04.2019       | 30.06.2019            | Potvrdenie za: FIN1, FIN2, FIN3, FIN4, FIN5, FIN6, SUVZ, 5zber. | 05.10.2019 | 23:24:39   |  |
|   |                                                                       | 27       | к 🚜      | Potvrdené kapitolou | 123456SZ        | PO             | 01.04.2019       | 30.06.2019            | Potvrdenie za: FIN1, FIN2, FIN3, FIN4, FIN5, FIN6, SUVZ, 5zber. | 05.10.2019 | 23:23:56   |  |

Obrázok 22 Zobrazenie zoznamu potvrdení

### 5.4 Založenie potvrdenia – inicializácia

Založenie nového potvrdenia sa realizuje tlačidlom 🗋 Nové potvrdenie

### 5.5 Založenie potvrdenia – definovanie potvrdenia

Založenie potvrdenia s parametrami: "Typ Organizácie", "Obdobie potvrdenia", "Výkaz/výkazy, za ktoré sa potvrdenie vykonáva". Uloženie potvrdenia tlačidlom 📙.

| Ø                  | 💌 🔍 🛛 🔜 😪 🛯 🚔 🖞 👘 👘 🔹 🗅 💭 💭 🔤 🖉 🛄                |
|--------------------|--------------------------------------------------|
| Potvrdenie Or      | ganizácie                                        |
|                    |                                                  |
| KAPITOLA           | 00156621 Ministerstvo pôdohospodárstva a rozvoja |
| Typ organizácie    | Rozpočtové organizácie 🔹                         |
| Obdobie potvrdenia | Predposledný kvartál                             |
| Skup.potvrdenia    | FIN 2 - 04 až FIN 6 - 04 🔫                       |
| Poznámka           |                                                  |
|                    |                                                  |
|                    |                                                  |
|                    |                                                  |
| Potvrdz. osoba     | GEMBCIK                                          |
| Dátum posl.sprac.  | 08.01.2023                                       |
| Čas posl.sprac.    | 16:15:31                                         |
|                    |                                                  |

Obrázok 23 Založenie potvrdenia – definovanie potvrdenia

### 5.6 Kontrola MVK

V prípade, že v čase potvrdzovania nie sú v systéme korektne vyhodnotené medzivýkazové kontroly pre podriadené organizácie, systém zabráni potvrdeniu údajov (údaje je možné potvrdiť len po odstránení všetkých chýb MVK alebo po udelení výnimky na potvrdenie pre dané obdobie od MF SR).

| + | MINISTERSTVO                     |
|---|----------------------------------|
| 9 | FINANCIÍ<br>SLOVENSKEJ REPUBLIKY |

Príručka pre importéra výkazov / kapitolu

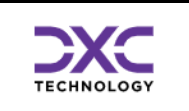

| Pred potvrdením musíte vyriešiť chybné kontroly:<br>MVK. |  |
|----------------------------------------------------------|--|
|                                                          |  |
|                                                          |  |

Obrázok 24 Kontrola MVK pred potvrdením

Ďalší krok je možné vykonať len za predpokladu, že MVK pre podriadené organizácie sú vyhodnotené ako korektné resp. bola udelená výnimka MF SR.

### 5.7 Zobrazenie potvrdení

Po uložení nového potvrdenia sú na obrazovke Potvrdzovania správnosti výkazov zobrazené všetky zrealizované potvrdenia.

|   | P   | stvrdenie kapitolou:00156621-Ministerstvo pôdohospodárstva a rozvoja |      |        |                     |                 |                |                  |                       |                                                                 |            |            |  |
|---|-----|----------------------------------------------------------------------|------|--------|---------------------|-----------------|----------------|------------------|-----------------------|-----------------------------------------------------------------|------------|------------|--|
| ſ | B K | Capitol                                                              | a St | Status | Popis               | Skup.potvrdenia | Typ potvrdenia | Potvrdz.dátum od | Potvrdzujúci dátum do | Poznámka                                                        | Dát.sprac. | Čas sprac. |  |
| ľ | đ   | 2                                                                    | 7 K  | 4      | Potvrdené kapitolou | 123456SZ        | OS             | 01.04.2019       | 30.06.2019            | Potvrdenie za: FIN1, FIN2, FIN3, FIN4, FIN5, FIN6, SUVZ, 5zber. | 05.10.2019 | 23:24:39   |  |
| ľ |     | 2                                                                    | 7 K  | 4      | Potvrdené kapitolou | 123456SZ        | PO             | 01.04.2019       | 30.06.2019            | Potvrdenie za: FIN1, FIN2, FIN3, FIN4, FIN5, FIN6, SUVZ, 5zber. | 05.10.2019 | 23:23:56   |  |
| l |     | 2                                                                    | 7 K  | 4      | Potvrdené kapitolou | 12345           | RO             | 01.07.2019       | 30.09.2019            | Potvrdenie za: FIN1, FIN2, FIN3, FIN4, FIN5,                    | 07.10.2019 | 16:16:11   |  |

Obrázok 25 Zobrazenie potvrdení

### 5.8 Kontrola uzamknutia obdobia

Pri pokuse o import výkazu v .csv štruktúre s použitím transakcie ZCKO1 po tom, čo bolo vykonané potvrdenie správnosti a uzatvoreniu zberu výkazu, bude import neúspešný. V stavovom riadku sa zobrazí hlásenie (príklad):

😵 Dátum 30.09.2019 je menší alebo rovný ako dátum 30.09.2019 uzavretia údajov potvrdením ! 👘

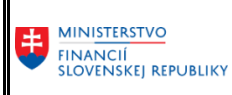

Príručka pre importéra výkazov / kapitolu

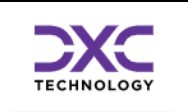

### Import súborov od Organizácie CKS

| 📑 Načítanie súboru           |                             |                         |                      |                         |
|------------------------------|-----------------------------|-------------------------|----------------------|-------------------------|
| Nahratie výkazu za Organiza  | áciu                        | 0003                    | 1106 Slovenské mú    | izeum ochrany prírody . |
| Výkaz k dátumu<br>Typ výkazu | 30.09.2019<br>FIN3_04 plate | 🕑<br>né od 1.:          | 1.2018 / Kvartálne / | ( Jedna Organiz 🖥       |
|                              |                             |                         |                      |                         |
| Organizácia/Agregát          | J0 Jedna O<br>FIN3_04 platr | rganizácia<br>né od 1.1 | a<br>1.2018          |                         |
| Obdobie (M/Q/R)              | Q Kvartálne                 | 9                       |                      |                         |
| Poznamka                     |                             |                         |                      |                         |
| Stav spracov. S Na           | čítanie                     |                         | Import.osoba         | GEMBCIK                 |
| Status imp.súb. 🔺 Sp         | racováva sa                 | <b>-</b>                | Dĺžka súboru         | 0                       |
| Orig.názov súboru            |                             |                         |                      |                         |
|                              |                             |                         |                      |                         |

Obrázok 26 kontrola uzamknutia obdobia

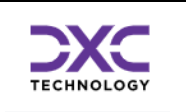

# 6 Transakcia ZCK02 – Prehľad importov od organizácii

## 6.1 Výberová obrazovka

Táto obrazovka slúži na obmedzenie výberu už odoslaných súborov.

| <ul> <li>Prehľad importov od orga</li> <li>i</li> </ul> | anizácii |      | <u>11</u> | Možnosť uloženia<br>nastavených hodnôt<br>pre možnosť<br>opakovaného |  |
|---------------------------------------------------------|----------|------|-----------|----------------------------------------------------------------------|--|
| Účtovná jedn. (IČO)                                     | 00165506 | D Do |           | spustenia                                                            |  |
| Prehľad o naimportovaných súboroch                      |          |      |           |                                                                      |  |
| Typ výkazu                                              |          |      |           | •                                                                    |  |
| Výkaz k dátumu                                          |          | Do   |           |                                                                      |  |
| Stav spracovania                                        |          | Do   |           |                                                                      |  |
| Status naimportovaného súboru                           |          | Do   |           |                                                                      |  |
|                                                         |          | Viac | násc      | bný výber                                                            |  |
|                                                         |          |      |           |                                                                      |  |

Pomocou viacnásobného výberu možno docieliť veľmi komplexný filter na jednotlivé záznamy.

### 6.2 Hlavná prehľadová obrazovka

Táto obrazovka slúži na prehľad o všetkých doteraz odoslaných súboroch. Súbory sú štandardne zobrazené od posledného zostupne. Zoznam odoslaných súborov je možné triediť, filtrovať, usporiadať podľa ľubovôle. Takisto je možné vybrať si polia, ktoré chcete aby za zobrazili a v akom poradí.

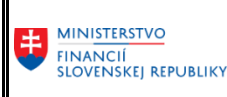

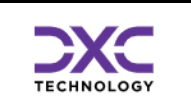

| <ul> <li></li> </ul> | •                           | « 🖁           | C 🖓 🕄 🗎 🏪 🝈 👘 🖾              | 104010      |          | 0 🖶        |               |        |             |            |            |                             |
|----------------------|-----------------------------|---------------|------------------------------|-------------|----------|------------|---------------|--------|-------------|------------|------------|-----------------------------|
| ļ                    | Prehľad importov d          | od orga       | nizácii                      |             |          |            |               |        |             |            |            |                             |
|                      | B. D. I. El Maria and B. D. | مر کے برانے ا |                              |             |          | <b>F</b> T |               |        |             |            |            |                             |
| 2                    | K 🛃 🛄 Monitor 🔍 Pa          | oarophe sp    | ravy I 🗈 EA I 🖴 🖶 IP         | Xª 🐏 V.     |          |            |               |        |             |            |            |                             |
|                      | Zoznam všetkých             | , posle       | dných importov.              |             |          |            |               |        |             |            |            |                             |
| ₽                    | Účtovná je Výkaz k dátumu   | Obdobie       | Typ výkazu                   | Dát.importu | Čas imp. | Stav       | . Stav sprac. | Status | Status text | Dát.sprac. | Čas sprac. | Poznámka importujúcej osoby |
|                      | 0016 🗗 30.09.2022           | M             | FIN1_12 platné od 01.03.2022 | 19.12.2022  | 15:55:48 |            | Spracovanie   |        | Úspešne     | 19.12.2022 | 15:55:48   |                             |
|                      | 30847451 30.09.2022         | Q             | FIN2_04 platné od 01.03.2022 | 19.12.2022  | 15:54:38 |            | Spracovanie   |        | Úspešne     | 19.12.2022 | 15:54:38   |                             |
|                      | 00165506 30.09.2022         | Q             | FIN3_04 platné od 01.03.2022 | 14.12.2022  | 13:01:58 |            | Spracovanie   |        | Úspešne     | 14.12.2022 | 13:01:58   |                             |
|                      | 35722959 30.09.2022         | Q             | FIN3_04 platné od 01.03.2022 | 14.12.2022  | 11:10:14 |            | Spracovanie   |        | Úspešne     | 14.12.2022 | 11:10:14   |                             |
|                      | 35722959 30.09.2022         | Q             | FIN2_04 platné od 01.03.2022 | 14.12.2022  | 11:09:44 |            | Spracovanie   |        | Úspešne     | 14.12.2022 | 11:09:44   |                             |
|                      | 31364501 31.10.2022         | M             | FIN1_12 platné od 01.03.2022 | 14.12.2022  | 10:58:58 |            | Spracovanie   |        | Úspešne     | 14.12.2022 | 10:58:58   |                             |
|                      | 00165506 30.09.2022         | Q             | FIN3_04 platné od 01.03.2022 | 09.12.2022  | 13:41:03 | ٧          | Kontrolovanie |        | Chybne      | 09.12.2022 | 13:41:03   |                             |
|                      | 00165506 30.09.2022         | Q             | FIN3_04 platné od 01.03.2022 | 09.12.2022  | 13:11:21 | ٧          | Kontrolovanie |        | Chybne      | 09.12.2022 | 13:11:21   |                             |
|                      | 00165506 30.09.2022         | М             | FIN1_12 platné od 01.03.2022 | 09.12.2022  | 13:09:04 | ♦          | Kontrolovanie |        | Chybne      | 09.12.2022 | 13:09:04   |                             |
|                      | 00165506 30.09.2022         | Q             | FIN5_04 platné od 01.03.2022 | 09.12.2022  | 13:07:46 |            | Spracovanie   |        | Úspešne     | 09.12.2022 | 13:07:46   |                             |
|                      | 00165506 30.09.2022         | Q             | FIN4_04 platné od 01.03.2022 | 09.12.2022  | 13:07:20 |            | Spracovanie   |        | Úspešne     | 09.12.2022 | 13:07:20   |                             |
|                      | 00165506 30.09.2022         | Q             | FIN2_04 platné od 01.03.2022 | 09.12.2022  | 13:01:30 |            | Spracovanie   |        | Úspešne     | 09.12.2022 | 13:01:30   |                             |
|                      | 00165506 30.09.2022         | Q             | FIN3_04 platné od 01.03.2022 | 09.12.2022  | 13:00:51 | ٧          | Kontrolovanie |        | Chybne      | 09.12.2022 | 13:00:51   |                             |
|                      | 36574538 30.09.2022         | Q             | FIN2_04 platné od 01.03.2022 | 07.12.2022  | 10:03:33 |            | Spracovanie   |        | Úspešne     | 07.12.2022 | 10:03:33   |                             |
|                      | 36574538 30.09.2022         | М             | FIN1_12 platné od 01.03.2022 | 07.12.2022  | 09:51:05 |            | Spracovanie   |        | Úspešne     | 07.12.2022 | 09:51:05   |                             |
|                      | 42263051 30.09.2022         | Q             | FIN3_04 platné od 01.03.2022 | 07.12.2022  | 09:46:27 |            | Spracovanie   |        | Úspešne     | 07.12.2022 | 09:46:27   |                             |
|                      | 42263051 30.09.2022         | Q             | FIN2_04 platné od 01.03.2022 | 07.12.2022  | 09:45:55 |            | Spracovanie   |        | Úspešne     | 07.12.2022 | 09:45:55   |                             |
|                      | 42263051 30.09.2022         | М             | FIN1_12 platné od 01.03.2022 | 07.12.2022  | 09:45:27 |            | Spracovanie   |        | Úspešne     | 07.12.2022 | 09:45:27   |                             |
|                      | 42169330 30.09.2022         | Q             | FIN2_04 platné od 01.03.2022 | 05.12.2022  | 13:01:14 |            | Spracovanie   |        | Úspešne     | 05.12.2022 | 13:01:14   |                             |
|                      | 30845572 30.09.2022         | Q             | FIN5_04 platné od 01.03.2022 | 02.12.2022  | 14:43:09 |            | Spracovanie   |        | Úspešne     | 02.12.2022 | 14:43:09   |                             |
|                      | 30845572 30.09.2022         | Q             | FIN4_04 platné od 01.03.2022 | 02.12.2022  | 14:42:04 |            | Spracovanie   |        | Úspešne     | 02.12.2022 | 14:42:04   |                             |
|                      | 30845572 30.09.2022         | Q             | FIN2_04 platné od 01.03.2022 | 02.12.2022  | 14:37:55 |            | Spracovanie   | -      | Úspešne     | 02.12.2022 | 14:37:55   |                             |
|                      | 36065340 31.10.2022         | М             | FIN1_12 platné od 01.03.202  | 30.11.2022  | 15:40:48 |            | Spracovanie   | -      | Úspešne     | 30.11.2022 | 15:40:48   |                             |
|                      | 36065340 30.09.2022         | Q             | FIN5_04 platné od 01.03.2022 | 30.11.2022  | 15:36:53 |            | Spracovanie   | -      | Úspešne     | 30.11.2022 | 15:36:53   |                             |
|                      | 36065340 30.09.2022         | Q             | FIN4_04 platné od 01.03.2022 | 30.11.2022  | 15:35:14 |            | Spracovanie   | -      | Úspešne     | 30.11.2022 | 15:35:14   |                             |
|                      | 36065340 30.09.2022         | Q             | FIN3_04 platné od 01.03.2022 | 30.11.2022  | 14:22:47 |            | Spracovanie   | -      | Úspešne     | 30.11.2022 | 14:22:47   |                             |
|                      | 36065340 30.09.2022         | Q             | FIN2_04 platné od 01.03.2022 | 30.11.2022  | 13:27:25 |            | Spracovanie   | -      | Úspešne     | 30.11.2022 | 13:27:25   |                             |
|                      | 31364501 30.09.2022         | М             | FIN1_12 platné od 01.03.2022 | 30.11.2022  | 10:41:21 |            | Spracovanie   | -      | Úspešne     | 30.11.2022 | 10:41:21   |                             |
|                      | 31364501 30.09.2022         | Q             | FIN3_04 platné od 01.03.2022 | 30.11.2022  | 10:07:56 |            | Spracovanie   | -      | Úspešne     | 30.11.2022 | 10:07:56   |                             |
|                      | 31364501 30.09.2022         | Q             | FIN5_04 platné od 01.03.2022 | 30.11.2022  | 10:03:13 |            | Spracovanie   | -      | Úspešne     | 30.11.2022 | 10:03:13   |                             |
|                      | 31364501 30.09.2022         | Q             | FIN4_04 platné od 01.03.2022 | 30.11.2022  | 10:02:34 |            | Spracovanie   | -      | Úspešne     | 30.11.2022 | 10:02:34   |                             |

Obrázok 27 Prehľad importov

Zobrazenie celej zostavy si je možné nastaviť podľa požiadaviek používateľa cez tlačidlá v nástrojovej lište napr. v prípade, ak na obrazovke nie sú štandardne zobrazené všetky potrebné polia.

Po dvojkliknutí myšou na konkrétny riadok sa dostanete do ďalšej obrazovky so všetkými podrobnosťami o hlavičke súboru.

### 6.2.1 Nástrojová lišta

Po kliknutí na tlačidlá na nástrojovej lište sa vyvolajú zodpovedajúce činnosti.

| 6.2.2 | Všeobecné funkcie                                                                            |
|-------|----------------------------------------------------------------------------------------------|
| C 🖸   |                                                                                              |
| ~     | - vráti späť na predchádzajúcu obrazovku bez uloženia súboru                                 |
| ~     | - detto ale nie je ani potrebné mať vyplnené všetky povinné polia (obídu sa všetky kontroly) |
|       | - Možnosť vytlačenia zoznamu na tlačiarni                                                    |
| ന     | - Vyhľadávanie v zozname                                                                     |

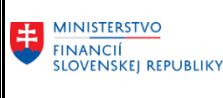

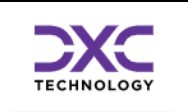

#### 6.2.3 Špecifické funkcie

- 9 - zobrazí všetky podrobnosti z riadku pod sebou. 9
  - aktualizuje zoznam na obrazovke
- 6.2.4 Všeobecné základné funkcie pre prácu so zoznamom

### 88477

R

ጉ

- označí všetky záznamy
- R - zruší všetky označenia
  - zotriedi zoznam podľa vybraných stĺpcov vzostupne
  - zotriedi zoznam podľa vybraných stĺpcov zostupne
  - nastavenie filtra na zoznam
- Všeobecné rozšírené funkcie pre prácu so zoznamom 6.2.5

| x        |                                            |
|----------|--------------------------------------------|
| X        | - export do MS Excel                       |
|          | - export do lokálneho súboru, zvoleného ty |
|          | - komplexná zmena nastavení zobrazenia z   |
| <b>=</b> | - výber už uložených nastavení zobrazenia  |
|          |                                            |

- uloženie aktuálneho nastavenia zobrazenia

### 6.3 Podrobné správy

Zobrazí zoznam podrobných správ so všetkými podrobnosťami ohľadne životného cyklu súboru CKS. Je možné zobraziť aj prípadné chybové hlásenia.

zvoleného typu

zobrazenia zoznamu

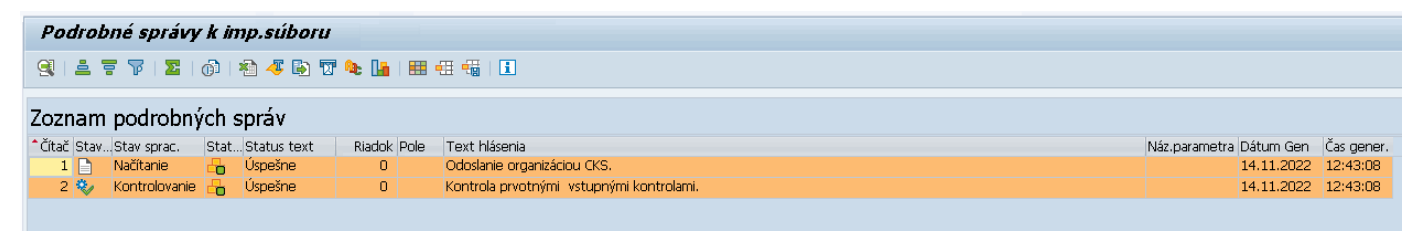

Obrázok 28 Podrobné správy

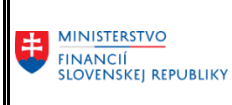

TECHNOLOGY

Príručka pre importéra výkazov / kapitolu

| Zoz  | znam    | podrobný      | ch s | správ         |        |      |                                                   |               |            |            |
|------|---------|---------------|------|---------------|--------|------|---------------------------------------------------|---------------|------------|------------|
| ^Čít | ač Stav | Stav sprac.   | Stat | . Status text | Riadok | Pole | Text hlásenia                                     | Náz.parametra | Dátum Gen  | Čas gener. |
|      | 1       | Načítanie     | -    | Úspešne       | 0      |      | Odoslanie organizáciou CKS.                       |               | 14.11.2022 | 13:46:38   |
|      | 2 🍫     | Kontrolovanie | -    | Úspešne       | 0      |      | Kontrola prvotnými vstupnými kontrolami.          |               | 14.11.2022 | 13:46:38   |
|      | 3 🍫     | Kontrolovanie | -    | Chybne        | 0      |      | Kontrola prvotnými vstupnými kontrolami.          |               | 14.11.2022 | 13:49:42   |
|      | 4 🔣     | Kontrolovanie | -    | Úspešne       | 0      |      | Zmena Stavu spracovanie a Statusu administrátorom | ProcType &    | 14.11.2022 | 13:49:42   |
|      | 5 🍫     | Kontrolovanie | -    | Chybne        | 0      |      | Kontrola prvotnými vstupnými kontrolami.          |               | 14.11.2022 | 13:56:05   |
|      | 6 🤣     | Kontrolovanie | -    | Úspešne       | 0      |      | Zmena Stavu spracovanie a Statusu administrátorom | ProcType &    | 14.11.2022 | 13:56:05   |

Obrázok 29 Podrobné správy

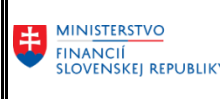

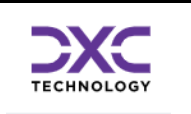

# 7 Transakcia ZCK03 – Prehľad po organizáciách (iba pre Kapitolu/Medzistupeň)

Táto transakcia slúži na zobrazenie zoznamu vybraných organizácii predkladajúcich výkazy prostredníctvom zberu v CKS s možnosťou následného zobrazenia prehľadu importovaných súborov za vybrané organizácia.

### 7.1 Výberová obrazovka

Táto obrazovka slúži na obmedzenie výberu už odoslaných súborov jednotlivých organizácií, tzn. možno na zobrazenie vyfiltrovať iba určité záznamy.

| rehľad po Organizáciach                            | Možnosť uloženia<br>nastavených hodnôt<br>pre možnosť<br>opakovaného |
|----------------------------------------------------|----------------------------------------------------------------------|
| 1                                                  | spustenia                                                            |
| Účtovná jedn. (IČO)                                | Do 🔁                                                                 |
| Ohraničenie výberu organizácii                     |                                                                      |
| Právna forma III<br>Druh rozpočtu IIII<br>Kapitola | Do Po<br>Do Po<br>Viacnásobný výber                                  |

Pomocou viacnásobného výberu možno docieliť veľmi komplexný filter na jednotlivé záznamy. Príklad vyplnenia výberu pre zobrazenie organizácii kapitoly 120 s DR 12.

| 🚱 🗓                            |     |    |          |
|--------------------------------|-----|----|----------|
| Úžerová jede (tře)             |     |    |          |
| Octovna jedn. (ICO)            |     | Do | <b>E</b> |
| Ohraničenie výberu organizácii |     |    |          |
| Právna forma                   |     | Do |          |
| Druh rozpočtu                  | 012 | Do |          |
| Kapitola                       | 120 | Do |          |

Obrázok 30 Prehľad po Organizáciách

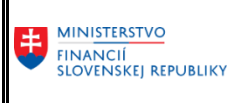

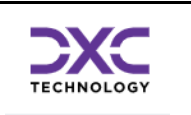

### 7.2 Hlavná prehľadová obrazovka

Táto obrazovka slúži na zobrazenie zoznamu vybraných organizácii CKS. Zoznam organizácii je možné triediť, filtrovať, usporiadať podľa požiadaviek používateľa. Takisto je možné vybrať si polia, ktoré chcete aby za zobrazili a určiť ich poradie.

| Prehľad po Organizáciach |                                                                               |                                                         |              |               |          |             |                |   |  |  |  |
|--------------------------|-------------------------------------------------------------------------------|---------------------------------------------------------|--------------|---------------|----------|-------------|----------------|---|--|--|--|
| Q                        | 🖳 Poslať oznam – 🗟 Importy od organizácie – 🕢   🕄   🖶 🗊   🚢 🧧 🔽   🚚 🚯 🔞   🌐 🖽 |                                                         |              |               |          |             |                |   |  |  |  |
|                          | Zoznam organizácii CKS                                                        |                                                         |              |               |          |             |                |   |  |  |  |
| 屘                        | Účtovná je                                                                    | Popis dlhý                                              | Právna forma | Druh rozpočtu | Kapitola | Kateg. OKEČ | Hl. ekon. čin. | l |  |  |  |
|                          | 00228681 🗗                                                                    | Divadlo Jána Palárika v Trnave                          | 331          | 102           | 102      |             | 90040          |   |  |  |  |
|                          | 00699021                                                                      | Ministerstvo zahraničných vecí a európskych záležitostí | 321          | 21            | 10       |             | 84210          |   |  |  |  |
|                          | 42169330                                                                      | Audiovizuálny fond                                      | 382          | 13            | 120      |             |                |   |  |  |  |
|                          | 00681156                                                                      | Ministerstvo práce, sociálnych vecí a rodiny Slovenskej | 321          | 21            | 22       |             | 84110          |   |  |  |  |
|                          |                                                                               |                                                         |              |               |          |             |                |   |  |  |  |

Obrázok 31 Prehľadová Obrazovka Organizácii

Zobrazenie zostavy je možné nastaviť podľa požiadaviek používateľa prostredníctvom tlačidiel v nástrojovej lište z dôvodu, že nie sú štandardne zobrazované všetky potrebné polia. Po dvojkliknutí myšou na konkrétny riadok organizácie sa dostanete do ďalšej obrazovky s prehľadom všetkých importov za zvolenú organizáciu.

| Import súborov od Organizácie CKS                                                                  |                                                                                                    |                            |              |          |       |               |        |             |            |            |                             |
|----------------------------------------------------------------------------------------------------|----------------------------------------------------------------------------------------------------|----------------------------|--------------|----------|-------|---------------|--------|-------------|------------|------------|-----------------------------|
| 🗋 Import súbo                                                                                      | 🗅 Import súboru – 🤣 🐨 🗟 Podrobné správy –   🥞   🚢 😇 📅   🐙 🕼 😿   🇮 🖽 👯 👯 Oznamy pre organizáciu – 🍄 Medzivýkazové kontroly                                                                                                    |                            |              |          |       |               |        |             |            |            |                             |
| Organizácia: Divadlo Jána Palárika v Trnave                                                        |                                                                                                    |                            |              |          |       |               |        |             |            |            |                             |
| Adresa :<br>IČO :<br>Právna forma<br>Subsektor :<br>Zoz. pov. výka<br>Stav MVK 31.<br>Nadradená or | Adresa :       Trojičné námestie 2,Trnava,91701         IČO :       00228681         Právna forma :       Príspevková organizácia         Subsektor :       Miestna samospráva         Zoz. pov. výkazov :       FIN1_12,FIN2_04,FIN3_04,FIN4_04,FIN5_04,FIN6_04,SU a VZAS         Stav MVK 31.12.2022:       MVK dáta neexistujú         Nadradená org.:       IVI |                            |              |          |       |               |        |             |            |            |                             |
| _                                                                                                  |                                                                                                    |                            |              |          |       |               |        |             |            |            | 66<br>                      |
| Zoznam p                                                                                           | redchá                                                                                                    | idzajúcich importov        | ί.           |          |       |               |        |             |            |            |                             |
| Výkaz k dátumu                                                                                     | Obdobie                                                                                                    | Typ výkazu                 | Dát.importu  | Čas imp. | Stav. | . Stav sprac. | Status | Status text | Dát.sprac. | Čas sprac. | Poznámka importujúcej osoby |
| 30.09.2022 🗗                                                                                       | Q                                                                                                    | FIN4_04 platné od 01.03.20 | . 14.11.2022 | 12:43:46 |       | Spracovanie   | -      | Úspešne     | 14.11.2022 | 12:43:46   |                             |
| 30.09.2022                                                                                         | Q                                                                                                    | FIN5_04 platné od 01.03.20 | . 14.11.2022 | 12:43:17 |       | Spracovanie   | -      | Úspešne     | 14.11.2022 | 12:43:17   |                             |
| 30.09.2022                                                                                         | Q                                                                                                    | FIN3_04 platné od 01.03.20 | . 14.11.2022 | 12:42:35 |       | Spracovanie   | -      | Úspešne     | 14.11.2022 | 12:42:35   |                             |
| 30.09.2022                                                                                         | Q                                                                                                    | FIN2_04 platné od 1.1.2018 | 14.11.2022   | 12:38:23 |       | Spracovanie   | -      | Úspešne     | 14.11.2022 | 12:38:23   |                             |
| 30.09.2022                                                                                         | Q                                                                                                    | FIN1_12 platné od 01.03.20 | . 14.11.2022 | 12:37:51 |       | Spracovanie   | -      | Úspešne     | 14.11.2022 | 12:37:51   |                             |
|                                                                                                    |                                                                                                    |                            |              |          |       |               |        |             |            |            |                             |

Obrázok 32 Skok na prehľad importov

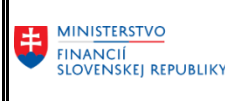

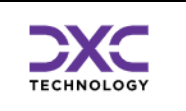

# 7.3 Poslanie oznamu

Funkcia slúži na zasielanie oznamov vybraným organizáciám. Najprv je potrebné označiť si na hlavnej obrazovke organizácie, ktorým sa má správa odoslať.

| F | Prehľad p              | oo Organizáciach                                        |              |               |          |  |  |  |  |  |  |  |
|---|------------------------|---------------------------------------------------------|--------------|---------------|----------|--|--|--|--|--|--|--|
| _ |                        |                                                         |              |               |          |  |  |  |  |  |  |  |
|   | )Poslať oznar          | m 🛛 🗟 Importy od organizácie 🛛 🔁 🕄 🖉 🛛 🚢 🧧              | r 🗘   🕅 📑    | ) 🔽   🎛 🖽     | e.       |  |  |  |  |  |  |  |
|   |                        |                                                         |              |               |          |  |  |  |  |  |  |  |
|   | Zoznam organizácii CKS |                                                         |              |               |          |  |  |  |  |  |  |  |
| 屘 | Účtovná je             | Popis dlhý                                              | Právna forma | Druh rozpočtu | Kapitola |  |  |  |  |  |  |  |
|   | 00228681               | Divadlo Jána Palárika v Trnave                          | 331          | 102           | 102      |  |  |  |  |  |  |  |
|   | 00699021               | Ministerstvo zahraničných vecí a európskych záležitostí | 321          | 21            | 10       |  |  |  |  |  |  |  |
|   | 42169330               | Audiovizuálny fond                                      | 382          | 13            | 120      |  |  |  |  |  |  |  |
|   | 00681156               | Ministerstvo práce, sociálnych vecí a rodiny Slovenskej | 321          | 21            | 22       |  |  |  |  |  |  |  |
|   |                        | 🕞 Oznamy pre Organizáciu                                | 5            |               |          |  |  |  |  |  |  |  |
|   |                        |                                                         | Ľ            |               |          |  |  |  |  |  |  |  |
|   |                        | Text správy                                             |              |               |          |  |  |  |  |  |  |  |
|   |                        |                                                         |              |               |          |  |  |  |  |  |  |  |
|   |                        |                                                         |              |               |          |  |  |  |  |  |  |  |
|   |                        |                                                         | 08 01 2022   |               |          |  |  |  |  |  |  |  |
|   |                        |                                                         |              |               |          |  |  |  |  |  |  |  |
|   |                        |                                                         |              |               |          |  |  |  |  |  |  |  |
|   |                        |                                                         |              |               |          |  |  |  |  |  |  |  |
|   |                        | 👿 Odoslať                                               | 🗶 Zrušiť     |               |          |  |  |  |  |  |  |  |
|   |                        |                                                         |              |               |          |  |  |  |  |  |  |  |

Obrázok 33 Poslanie oznamu

Organizáciám sa tieto oznamy zobrazia v hornej časti ich hlavnej obrazovky.

# 7.4 Importy od Organizácie

Po zvolení tejto funkcie sa zobrazí prehľad všetkých importov vybranej organizácie s plnou funkcionalitou rozhrania.

| Nac<br>08. | Nadradená org.:       08.01.2023     Urychlene potrebujeme uzavriet zber |         |                            |              |          |       |               |        |             |            |            |                             |
|------------|--------------------------------------------------------------------------|---------|----------------------------|--------------|----------|-------|---------------|--------|-------------|------------|------------|-----------------------------|
| Zoz        | Zoznam predchádzajúcich importov.                                        |         |                            |              |          |       |               |        |             |            |            |                             |
| Výka       | az k dátumu                                                              | Obdobie | Typ výkazu                 | Dát.importu  | Čas imp. | Stav. | . Stav sprac. | Status | Status text | Dát.sprac. | Čas sprac. | Poznámka importujúcej osoby |
| 30.0       | 9.2022 🗗                                                                 | Q       | FIN4_04 platné od 01.03.20 | . 14.11.2022 | 12:43:46 |       | Spracovanie   | -      | Úspešne     | 14.11.2022 | 12:43:46   |                             |
| 30.0       | 9.2022                                                                   | Q       | FIN5_04 platné od 01.03.20 | . 14.11.2022 | 12:43:17 |       | Spracovanie   | -      | Úspešne     | 14.11.2022 | 12:43:17   |                             |
| 30.0       | 9.2022                                                                   | Q       | FIN3_04 platné od 01.03.20 | . 14.11.2022 | 12:42:35 |       | Spracovanie   | -      | Úspešne     | 14.11.2022 | 12:42:35   |                             |
| 30.0       | 9.2022                                                                   | Q       | FIN2_04 platné od 1.1.2018 | 14.11.2022   | 12:38:23 |       | Spracovanie   | -      | Úspešne     | 14.11.2022 | 12:38:23   |                             |
| 30.0       | 9.2022                                                                   | Q       | FIN1_12 platné od 01.03.20 | . 14.11.2022 | 12:37:51 |       | Spracovanie   |        | Úspešne     | 14.11.2022 | 12:37:51   |                             |
|            |                                                                          |         |                            |              |          |       |               |        |             |            |            |                             |

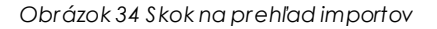

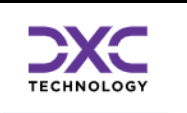

# 8 Kontakt na podporu CKS

V prípade potreby podpory pri používaní Reportingu BObj sú kontakty uvedené na nasledujúcich web stránkach:

https://www.mfsr.sk/sk/financie/statne-vykaznictvo/metodicka-technicka-podpora-subjektom-verejnej-spravy/

DataCentrum – CPU Cintorínska 5 814 88 Bratislava **Telefón:** 0850 123 344 **E-mail:** cpu@datacentrum.sk Internet: https://cpu.datacentrum.sk

**Pre bezplatné nahlásenie incidentov** resp. problémov pri práci s informačnými systémami máte k dispozícii aplikáciu "Hlásenia Service Manager" (<u>helpdesk.datacentrum.sk</u>), ktorá umožňuje nahlasovať požiadavky na CPU priamo z počítača používateľa či už ako registrovaného alebo neregistrovaného používateľa helpdesku.

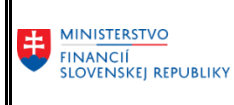

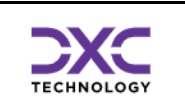

Príručka pre importéra výkazov / kapitolu

### Zoznam obrázkov